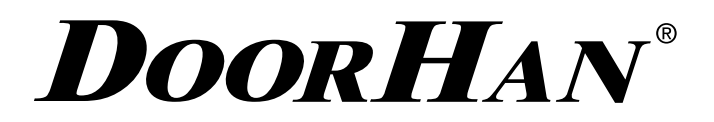

- СОДЕРЖАНИЕ 2
- НАЗНАЧЕНИЕ УСТРОЙСТВА 2
- ЭЛЕКТРИЧЕСКИЕ ПОДКЛЮЧЕНИЯ 3
- ПРОГРАММИРОВАНИЕ УСТРОЙСТВА 4

# СИСТЕМА Контроля доступа Aconkit

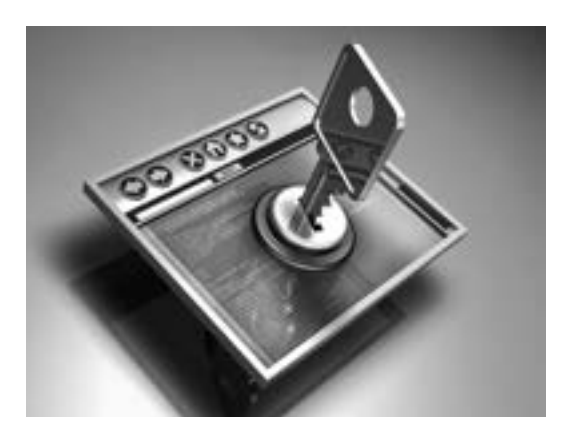

Руководство пользователя

# **DoorHan**<sup>®</sup>

# СОДЕРЖАНИЕ

| НАЗНАЧЕНИЕ УСТРОЙСТВА                                | 2 |
|------------------------------------------------------|---|
| Технические характеристики                           | 2 |
| Комплект поставки                                    | 2 |
| Описание работы блока управления                     | 2 |
| ЭЛЕКТРИЧЕСКИЕ ПОДКЛЮЧЕНИЯ                            | 3 |
| Схема блока управления                               | 3 |
| Описание клемм блока управления                      | 3 |
| Описание индикаторов блока управления                | 3 |
| Кнопка перезагрузки сети (U6)                        | 3 |
| ПРОГРАММИРОВАНИЕ УСТРОЙСТВА                          | 4 |
| Программирование устройства через ПК                 | 4 |
| Программирование устройства посредством мастер-карты | 7 |

## НАЗНАЧЕНИЕ УСТРОЙСТВА

Система контроля доступа (СКД) предназначена для управления автоматическими ограждающими конструкциями посредством прокси-карт/прокси-брелков.

#### ТЕХНИЧЕСКИЕ ХАРАКТЕРИСТИКИ

| Напряжение питания                             | 12/24 VDC |
|------------------------------------------------|-----------|
| Максимальный коммутируемый ток реле            | 5 A       |
| Потребляемая мощность                          | 4 Вт      |
| Температура эксплуатации                       | –30…+55°C |
| Максимальное количество пользователей          | 3000 шт.  |
| Количество поддерживаемых считывателей (ID\IC) | 2 шт.     |
| Подключение двери с кнопки                     | да        |
| Сетевой разъем                                 | RJ45      |

#### КОМПЛЕКТ ПОСТАВКИ

- 1. Блок управления
- 2. Корпус блока управления
- 3. Считыватель ID\IC (2 шт.)
- 4. Прокси-карта (мастер)
- 5. Инструкция по эксплуатации

#### ОПИСАНИЕ РАБОТЫ БЛОКА УПРАВЛЕНИЯ

Система контроля доступа реализуется на базе автономных контроллеров, не требующих для своей работы компьютера. Основными компонентами системы контроля доступа являются: панель управления (контроллер), считыватели, электронные пропуска, дистанционные (прокси) карточки, различные жетоны или брелки, каждый из которых содержит уникальный идентификационный код. Если код карточки (брелка и т.д.) соответствует заранее определенным требованиям, автоматика отпирает электронный замок, и дверь (шлагбаум, турникет, ворота) открывается. База данных пользователей и вся логика работы системы хранятся непосредственно в самом контроллере.

# ЭЛЕКТРИЧЕСКИЕ ПОДКЛЮЧЕНИЯ

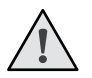

**ВНИМАНИЕ!** Провода в кабеле должны быть защищены от контакта с любыми шероховатыми и острыми деталями. Все подключения проводите только при выключенном питании.

## СХЕМА БЛОКА УПРАВЛЕНИЯ

**DOORHAN**<sup>®</sup>.

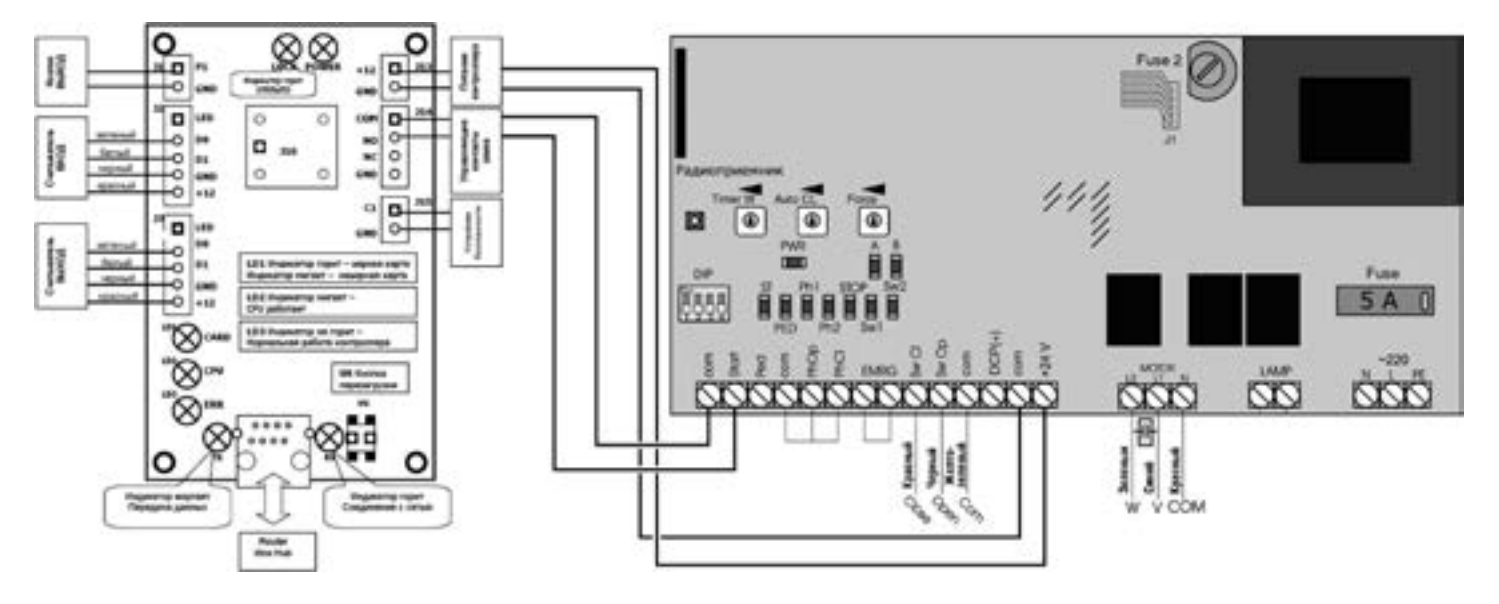

### ОПИСАНИЕ КЛЕММ БЛОКА УПРАВЛЕНИЯ

- Разъем J1 разъем подключения кнопки «Выход»
- Разъем J2 разъем подключения считывателя «ВХОД»
- Разъем J3 разъем подключения считывателя «ВЫХОД»
- Разъем J13 разъем питания контроллера
- Разъем J14 управляющие контакты контроллера
- Разъем J15 разъем подключения датчика открытой калитки

#### ОПИСАНИЕ ИНДИКАТОРОВ БЛОКА УПРАВЛЕНИЯ

- Power индикатор питания
- Lock индикатор срабатывания
- LD1 проверка карт
  - горит верная карта
    - не горит неверная карта
- LD2 индикатор работы CPU мигает CPU работает нормально
- LD3 индикатор неисправности горит — контроллер не исправен не горит — нормальная работа
- RX индикатор соединения с сетью, при программировании контроллера с помощью ПК горит соединение установлено не горит соединение не установлено
- ТХ индикатор передачи данных, при программировании контроллера с помощью ПК моргает идет передача данных не моргает данные не передаются

## КНОПКА ПЕРЕЗАГРУЗКИ СЕТИ (U6)

Если нет соединения по сети контроллера и ПК, то при нажатии кнопки U6 происходит перезапуск сети (протокола TCP/IP).

# ПРОГРАММИРОВАНИЕ УСТРОЙСТВА

#### ПРОГРАММИРОВАНИЕ УСТРОЙСТВА ЧЕРЕЗ ПК

- Необходимо подключить устройство ACONKIT к персональному компьютеру посредством кабеля RJ45. Если система не смогла определиться автоматически, настройте IP адрес: IP — 192.168.168.1 Mask — 255.255.255.0
- 2. На компьютере запустить браузер.
- 3. В адресной строке набрать http://192.168.168.123 или http://mjac
- После ввода появится страница входа в контроллер (рис. 1). по умолчанию имя пользователя установлено — **аbc**, пароль — **123** при входе в систему, данные параметры можно поменять

| CD 1041 and Concerning Index | Col. Inc.            |
|------------------------------|----------------------|
|                              | 0 • 1 / <b>H</b> - [ |
| E web Lastradue [ + ]        |                      |
| Web Controlle                |                      |
| Rassanna (sto                | 1                    |
| L denes.                     |                      |

Рис. 1. Вход в систему

5. После входа в систему появится окно программирования контроллера (рис. 2).

| A Contraction                  | and an e                                                 |   |
|--------------------------------|----------------------------------------------------------|---|
|                                | - (A)                                                    | H |
|                                | Web Controller                                           |   |
| Невая карточка                 | (Personnes) (Summersen) (Commerse) (Sectorsan) (Sectors) |   |
|                                | Bi sprane                                                |   |
|                                | 264                                                      |   |
|                                | Proposition (197                                         |   |
|                                | Marrie ages (MC (A)                                      |   |
|                                | (Samera)                                                 |   |
| terment and address the former |                                                          |   |

Рис. 2. Программирование контроллера

Окно программирования контроллера содержит следующие закладки:

- Новая карточка
- Пользователь
- Подразделение
- Считывание
- Конфигурация
- Выход

#### Закладка «Новая карточка»

|                                                                | \$ A |
|----------------------------------------------------------------|------|
| Web Controller                                                 |      |
| HORAN KAPTONKA ((manana) (manana) (consense) (solegous) (hora) |      |
| Nagroup                                                        |      |
| Res (                                                          |      |
| Tergerinesee (A)                                               |      |
| Things ages (HTT)                                              |      |
| (Instan)                                                       |      |

Рис. 3. Окно настройки «Новая карточка»

Внесение новых карточек в контроллер может осуществляться двумя способами:

1-й — внесение в поле «№ карточки» индивидуального номера карточки (номер нанесен на карточку/брелок).

2-й — при нажатии на иконку «Автоматически добавлять при считывании» появится окно (рис. 4), где необходимо подтвердить автоматическое добавление карточек. При считывании карточки ее номер автоматически появится в поле «№ карточки» (появится карта в списке).

| • • Ø () stiller and the classification                      | \$ A       |
|--------------------------------------------------------------|------------|
| Web Controller                                               |            |
| Henzy Kaptovika (Income) Basearen (Cenane, Sederater) Sein,  |            |
| [Pagenegarit attraction rise generation (provided to provide | in (Junie) |

Рис. 4. Подтверждение автоматического добавление карточки

В поле «Имя» можно поместить данные пользователя карточки (например, Ф. И. О.).

В поле «Подразделение» можно выбрать подразделение, к которому относится держатель карточки (настройку поля «Подразделение» см. в настройке закладки «Подразделение»).

В поле «Мастер-карта» карточкам можно присваивать/удалять значения Master/Slave.

После всех изменений, внесенных в данном разделе, для сохранения данных необходимо нажать кнопку «Заменить».

#### Закладка «Пользователь»

**DOORHAN**<sup>®</sup>.

В закладке «Пользователь» можно редактировать/удалять карточки пользователей.

Редактирование карт

Для редактирования карточек необходимо нажать кнопку «Редактировать».

Затем нужно внести изменения по карточке.

Для сохранения необходимо нажать кнопку «Сохранить» (см. рис. 5).

| E se ses   | <b>U</b>                                 | -            |                        |                   |              |                      |     |
|------------|------------------------------------------|--------------|------------------------|-------------------|--------------|----------------------|-----|
| 0          | O AT HE HE CO                            | 6(7,35,3H    |                        |                   |              |                      | 4   |
|            |                                          |              | Web                    | Controller        |              |                      |     |
|            |                                          |              |                        | Controler         |              |                      |     |
| (Anna)     | Пальзовате                               | m. Doment    | en (Column) (Ambrange  | (Dama)            |              |                      |     |
|            |                                          |              | Carme one              | 05                | es.          |                      |     |
| sant its   | namouth, Group                           | ant (Incase) | have protocological of |                   |              |                      |     |
| Free Md    | I desire                                 |              |                        | Name Name         | - 10         | Require              | 1.1 |
|            |                                          | the l        | Supravise State        |                   |              |                      |     |
| 1          | HERE'S                                   | -            | - Species              | 2                 |              | Pageramen   Samo     |     |
| - 0        | 0 10 100 100 100                         | NC JUN       | -                      | 2                 |              | Aurona, Usera        | ¢   |
|            | 0 at set out on                          | 60 (0)       | Paparen                | 2                 |              | Parriero, Utarro     | ¢   |
| - a        | 9 102 HE HE LIS                          | 60°,8,84     | Wel                    | »<br>) Controller |              | Aspension (Samo      | ¢   |
|            | Casar<br>O at ray to to                  | 67,5,54      | Wel                    | »<br>) Controller |              | Aspension, (Samo     | Ŷ   |
| ,<br>8 - 0 | aren aren aren aren aren aren aren aren  | Kr. J. Di    | Wel                    | ><br>Controller   |              | Augurennen   (hannen | Ŕ   |
| 1<br>8 m   | 0 10 10 10 10 10 10 10 10 10 10 10 10 10 | R. Damate    | Wel                    | > Controller      | Airrey-Equir | Pagerson (Canon      | \$  |

Рис. 5. Редактирование карточек

Удаление карт

Для удаления карточки необходимо нажать кнопку «Удалить» и в появившемся окне подтвердить удаление, нажав кнопку «ОК» (рис. 6).

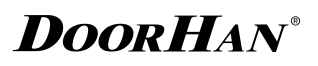

| Margaretter.                     | 1.00                  |                  |                          |                  |                     |       |
|----------------------------------|-----------------------|------------------|--------------------------|------------------|---------------------|-------|
| + · 0 0                          | NE MA HA LISACI_D     | 11               |                          |                  |                     | ¢ . ∗ |
|                                  |                       |                  | Web 0                    | Controller       |                     |       |
| ites) II                         | AND DEBRICAL          | haramen G        |                          | ea.              |                     |       |
|                                  |                       |                  | farmer and               | [here]           |                     |       |
| Superior Property                | anat (Instance) (     | laraged) has see |                          |                  |                     |       |
| Ter M                            | Ca4240                | Ber 1            | Bayannes                 | Ramp Rate        | Despace             | _     |
|                                  | seals                 |                  |                          | 4                | Pasarogram. Lawren. |       |
| -                                |                       |                  |                          |                  | 0.00                |       |
|                                  | INT HAR DOG TIMOUT OF | 124              |                          |                  | 25-04               |       |
|                                  |                       |                  |                          |                  |                     | - 10  |
|                                  |                       |                  |                          |                  |                     |       |
|                                  |                       |                  | Web (                    | Controller       |                     |       |
|                                  |                       |                  |                          |                  |                     |       |
|                                  |                       |                  |                          | controller       |                     |       |
| (tan) Il                         | альзователь ()        | harranne ( 3     | enanen) (Andergebart) (A | -                |                     |       |
| inter II<br>laci-distant<br>tura | 5.35.308876765 [      | haname (3        | ) (5-3) (5               | eal<br>Normality | - Desparat          |       |

Рис. 6. Удаление карточки

#### Настройка закладки «Подразделение»

В закладке «Подразделение» можно создавать структурные подразделения, к которым относится пользователь карточки.

#### Закладка «Считывание»

В закладке «Считывание» показывается отчет по считываемым картам (рис. 7).

зеленое поле — доступ разрешен

желтое поле — доступ запрещен

|                                              | NR USACT D LUT                       |                                                                                                    |                                            |                                                                | 0.4                        |
|----------------------------------------------|--------------------------------------|----------------------------------------------------------------------------------------------------|--------------------------------------------|----------------------------------------------------------------|----------------------------|
|                                              |                                      |                                                                                                    |                                            |                                                                |                            |
|                                              |                                      | w                                                                                                    | eb Controller                              |                                                                |                            |
| [heat] [brianers)                            | (humann) O                           | ursenanne Bedere                                                                                               | eare) (decoa)                              |                                                                |                            |
|                                              |                                      | and an and a second second second second second second second second second second second second second second |                                            |                                                                |                            |
| (need) (Descenario                           | (Counsel) (Incourse                  | A) (Stamia) Cyseux I Berr I                                                                                    | fighe moments 1 (in 1912) of               |                                                                |                            |
| (Innistant)<br>(Innistant)                   | (at 90                               | A) (Stania) (queen ) Here )<br>Kan                                                                             | Egnerationen 1 (m. 1111) 4<br>Reprintentet | Easts                                                          | Brigat                     |
| (Innovation)<br>(Innovation)<br>(Innovation) | Control Church                       | A) (Stanta) (queue ) (err.)<br>Kan                                                                             | Representation                             | Casto<br>September Ballici                                     | Respect                    |
| (Inned) (Innessort)<br>Biosean<br>1          | Costmant) Terrare<br>Cat 10<br>20422 | A) (Stanta) Family Free 1                                                                                      | Egue commer 1 de Roi d<br>Regelecteur      | Casos<br>Segurar RAND<br>Report RAND                           | Brigas<br>Bill #           |
| (Speed) (Desirement)<br>Biomen               | Construct) Decease<br>Cat 10<br>2012 | A) (Shanta) (speak) (see)<br>Kar<br>Maariiti                                                                   | Apartement 1 (an R11) of<br>Reprintment    | Factor<br>Segment RePORT<br>Reporter RePORT<br>Reporter RePORT | Brigas<br>Bill #<br>Bill # |

Рис. 7. Отчет по картам

#### Закладка «Конфигурация»

В закладке «Конфигурация» производятся настройки контроллера (рис. 8).

| H metanole → Contract_0.71                 |                          | ¢ 4                                                                                                    |
|--------------------------------------------|--------------------------|----------------------------------------------------------------------------------------------------|
| (fease) (feaseware) (feaseware) Kondoware) | Web Controller           |                                                                                                    |
| Bas                                        |                          | Frequence                                                                                                    |
| Field States                               |                          | (Page as parts                                                                                                 |
| All Topologi                               | 1824                     |                                                                                                    |
| Report 20                                  | 19487                    |                                                                                                    |
| Renew exceptions advantage                 | 1854                     |                                                                                                    |
| Rysel extension                            | 1369.00                  |                                                                                                    |
|                                            |                          |                                                                                                    |
| 344                                        |                          | (Palatopiana) (Ratematic angures)                                                                              |
| Tangeno regarite angei (oni                | 4                        | (Pagergenera)                                                                                                  |
| Taxon reports anyo                         | Bart                     | (Pagenerment)                                                                                                  |
| their successes                            | 20                       |                                                                                                    |
| Communicación                              | -mpm                     |                                                                                                    |
|                                            | Surgers Paper monstances | Paarranan                                                                                                    |
| 7                                          | 10.06.06.02              | the second second second second second second second second second second second second second second second s |
| tion norm                                  | 2120,25.8                |                                                                                                    |

Рис. 8. Конфигурация устройства

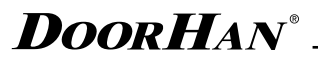

«Задержка открытия двери» — задержка срабатывания открытия двери (время срабатывания контактов реле) (рис. 9).

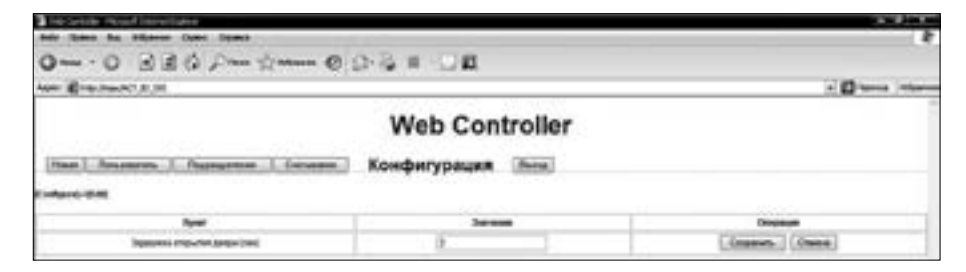

Рис. 9. Время срабатывания реле

«Параметры сети» — настройка параметров сети (рис. 10).

| E-PARTICIA IN                        |                                                           | 10         |
|--------------------------------------|-----------------------------------------------------------|------------|
|                                      | Web Controller                                            |            |
| Haat   Secondary   Pagagenese        | бение Конфитурация Лина                                   |            |
| Spec                                 | Service                                                   | Department |
| and states                           | 844-0828                                                  |            |
| Person reported                      |                                                           |            |
|                                      | B Cholwark IP separa seriluana ana                        |            |
|                                      | C Prostaurus chipmani P spec                              |            |
|                                      | C Provincent Property Property<br>200 [200 [200 ]201 ]201 |            |
| P<br>Tota tapata                     | C Prosecular regional P ages                              |            |
| P<br>Versinger<br>Room               |                                                           |            |
| P<br>Texts reporte<br>Texts<br>stars |                                                           |            |

Рис. 10. Конфигурация сети

«Системный менеджер» — смена параметров входа в систему (имени пользователя и пароля) (рис. 11).

| 0                                                                                                    | ) E           |               |
|----------------------------------------------------------------------------------------------------|---------------|---------------|
| en Cresteric and                                                                                                    |               | a 🖸 10000 (10 |
| Web                                                                                                    | Controller    |               |
|                                                                                                    | o o na o no n |               |
| тал Анинтик Гонтинии Конфигур                                                                                                    | dupun durun   |               |
|                                                                                                    |               |               |
|                                                                                                    |               |               |
| Type:                                                                                                    | Torona .      | Deseure       |
| Real<br>Once and                                                                                                    | Service       | Desare        |
| Real<br>Chana ana<br>Dabait teans                                                                                                    |               | Design        |
| Real<br>Chana are<br>Datal tapes<br>Datal tapes                                                                                                    |               | Desta         |
| Real Chana aar Dapatriagens Pastel nam Read-nam Read-nam |               | Desta         |
| Real<br>Data an<br>Data faots<br>National<br>National<br>National<br>National<br>National<br>National<br>National<br>National<br>National<br>National                                                                                                    |               | Data          |

Рис. 11. Конфигурирование пароля

## ПРОГРАММИРОВАНИЕ УСТРОЙСТВА ПОСРЕДСТВОМ МАСТЕР-КАРТЫ

ДОБАВЛЕНИЕ НОВЫХ КАРТ/БРЕЛКОВ

- 1. Поднесите мастер-карту три раза подряд.
- 2. Поднесите программируемую карту/брелок (или несколько карт).
- 3. Поднесите мастер-карту для окончания записи.

#### УДАЛЕНИЕ КАРТ/БРЕЛКОВ

- 1. Поднесите мастер-карту пять раз подряд.
- 2. Поднесите карту/брелок, которые требуется удалить (или несколько карт).
- 3. Поднесите мастер-карту для окончания записи.

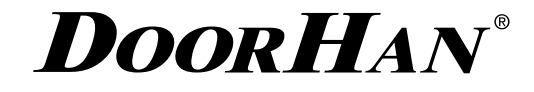

Компания DoorHan благодарит вас за приобретение нашей продукции. Мы надеемся, что вы останетесь довольны качеством данного изделия.

По вопросам приобретения, дистрибьюции и технического обслуживания обращайтесь в офисы региональных представителей или центральный офис компании по адресу:

143002, Россия, Московская обл., Одинцовский р-н с. Акулово, ул. Новая, д. 120 Тел.: +7 (495) 933–24–00, 981–11–33 E-mail: Info@doorhan.ru www.doorhan.ru